## **Como acessar o Módulo de Editais**

Ajuda > Módulo de Editais > Acesso e cadastros

http://ajuda.ufgd.edu.br/artigo/650

1. Acesse o sistema SIPAC em https://sipac.ufgd.edu.br/sipac/ e realize o login:

| UFGD - SIPAC - Sistema Integrado de Patrimônio, Administração e Cont                                                                                  | ratos                       |  |  |  |  |  |
|----------------------------------------------------------------------------------------------------|-----------------------------|--|--|--|--|--|
|                                                                                                    |                             |  |  |  |  |  |
| ATENÇÃO!<br>O sistema diferencia letras maiúsculas de minúsculas APENAS na senha, portanto ela deve ser digitada da mesma maneira<br>que no cadastro. |                             |  |  |  |  |  |
| SIPAC<br>(Administrativo)                                                                                                    | SIGRH<br>(Recursos Humanos) |  |  |  |  |  |
| SIGAdmin<br>(Administração e Comunicação)                                                                                                    |                             |  |  |  |  |  |
| Alterar Senha                                                                                                    | Recuperar Senha             |  |  |  |  |  |
| Entrar no Sistema                                                                                                    |                             |  |  |  |  |  |
| Usuário: usuarioUFG<br>Senha: •••••••••<br>En                                                                                                    | D<br>trar                   |  |  |  |  |  |

2. Ao entrar no SIPAC observe o canto superior direito e o icone para acessar aos editais:

| UFGD - SIPAC - Sistema Integrado de Patrimônio, Administração e | Contratos Aj    | uda? Tempo de Sessão | : 01:30 MUDAR DE | SISTEMA - V SAIR |  |
|-----------------------------------------------------------------|-----------------|----------------------|------------------|------------------|--|
| USUARIO DA UFGD                                                 | Orçamento: 2020 | 🎯 Módulos            | 🍗 Abrir Chamado  | 📲 Portal Admin.  |  |
| 📽 Coordenadoria de Desenvolvimento de Tecno (11.01.03.08)       |                 | 🁮 Alterar senha      | 💂 Mesa Virtual   | Editais          |  |

## 3. Pronto. Você estará acessando ao Módulo de Editais.

| UFGD - SIPAC - Sistema Integrado de Patrimônio, Administração e Contratos                                                     |                                                                                                    |                                                                                    |                              | Ajuda?   Tempo de Sessão: 01:24 MUDAR DE SISTEMA - 💌 SAIR |                   |                 |                 |  |  |
|----------------------------------------------------------------------------------------------------|----------------------------------------------------------------------------------------------------|------------------------------------------------------------------------------------|------------------------------|-----------------------------------------------------------|-------------------|-----------------|-----------------|--|--|
| USUÁRIO DA UFGD                                                                                                    |                                                                                                    | Orçam                                                                              | ento: 2021                   |                                                           | 🎯 Módulos         | ≽ Abrir Chamado | 📲 Portal Admin. |  |  |
| 投 Coordenadoria de Desenvo                                                                                                    | vimento de Tecno (11.01.0                                                                                          | )3.08)                                                                             |                              |                                                           | 🔗 Alterar senha   | Mesa Virtual    | Editais         |  |  |
| ≡ Menu Editais                                                                                                    | E Menu Editais Modulo de Editais                                                                                   |                                                                                    |                              |                                                           |                   |                 |                 |  |  |
| <ul> <li>O Processo Agreg:</li> <li>Nesta tela é possivel</li> <li>Aqui também é poss</li> <li>Para ajuda mais det</li> </ul> | ador de Edital visa unir tod<br>consultar ou criar um novo<br>ivel alterar a etapa do edital<br>alhada clique aqui | os os editais de seleção em u<br>Processo Agregador de Edita<br><b>clique aqui</b> | um unico local<br>I          |                                                           |                   |                 |                 |  |  |
| Unidade                                                                                                    |                                                                                                    |                                                                                    | Categoria                    |                                                           | Buscar por Titulo |                 |                 |  |  |
| SELECIONE                                                                                                    |                                                                                                    | •                                                                                  | SELECIONE                    | •                                                         |                   |                 |                 |  |  |
|                                                                                                    |                                                                                                    | I                                                                                  | Consultar Processo Agregador | Criar Novo Processo Agregador                             |                   |                 |                 |  |  |
| Título                                                                                                    | Ano                                                                                                    | Processo                                                                           | Unidade                      | Categoria                                                 | Etapa Ativa       | Opçõe           | s               |  |  |